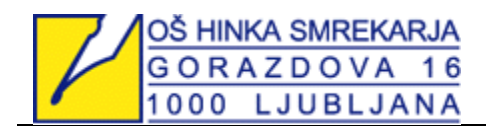

| 1. Obiščite spletno stran šole in kliknite ikono <i>Moj arnes</i> (desno spodaj).                                                                                                    |
|----------------------------------------------------------------------------------------------------|
|                                                                                                    |
| 2. Zgoraj levo kliknite ikono <i>Prijava.</i>                                                                                                    |
| 🐼 moj arnes 🔹 👘 a 🖌                                                                                                    |
|                                                                                                    |
| Armes ePof(a)     Armes VID     Armes UClinice     Armes Splet       Soddbra ustread evidence     Insurance Anong parks     Parks or percented do latere       1     Image: Image: Im |
|                                                                                                    |
| 3. Vnesite ime naše šole. Dovolj bo le beseda Hinka. Kliknite ikono <i>PRIJAVA</i> .                                                                                                    |
| Moi Arpos prijava                                                                                                    |
|                                                                                                    |
|                                                                                                    |
| tiberite vašo organizacijo tite z AAI-računom.<br>Osnoma šola <u>Linka</u> Smrekarja Ljubijana                                                                                                    |
| Vriesite ime domače organizacije • PRIJAVA                                                                                                    |
| Nimate AAI-racuna/                                                                                                    |
| 4. Vpišite se z otrokovim uporabniškim imenom in geslom. Kliknite <i>Prijava</i> .                                                                                                    |
|                                                                                                    |
| Antoine                                                                                                    |
| Pr(java                                                                                                    |
| 5. Izberite ikono Da, nadaljuj. Obkljukate lahko Zapomni si privolitev.                                                                                                    |
| Tankar sa namenavata prijaviti u staritan Maj Arnes. Med postnjelom prijave bi MP<br>na starita posnetoval atribate. U prebalnik informacija o palj dentatali Aji ja z tem                                                                                                    |
| Zaporeni il privitteu                                                                                                    |
| 6. Izberite orodie <i>OEEICE365</i> spodaj desno. Z miško se pomaknite na dno stranj                                                                                                    |
|                                                                                                    |

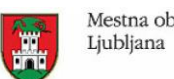

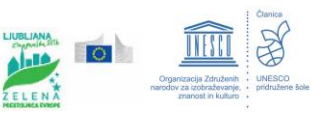

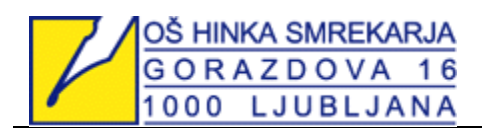

| Arnes Analitika     Portal SIO     Arnes Video       Anator podalo o<br>classicaling podalo o<br>classicaling podalo o<br>classi |
|----------------------------------------------------------------------------------------------------|
| Arrow Face       Arrow Face       Chrome are set and and a proper definition         Not market and are set.       Chrome are set and are set.       Chrome are set and a proper definition                                                                                                    |
| 7. Morda se bo pojavilo okno, kjer ponovno izberete Osnovna šola Hinka Smrekaria.                                                                                                    |
| IZBERITE DOMAĈO ORGANIZACIJO     O      Verso transverso de presto      Tobrite                                                                                                    |
| <ul> <li>8. Ponovno izberite Da, nadaljuj.</li> <li>Pravar se nameravate prijaviti v storitev Oblak 365. Med postopkom prijave bo IdP tej storitivi posredoval atribute, ki vsebujejo informacije o vaši identiteti. Ali se s tem strinjate?</li> <li>Zapomni si privolitev.</li> <li>Da, nadaljuj Ne, prekliči</li> </ul>                                                                                                    |
| 9. Prikazale se bodo storitve. Izberite zadnjo – <i>Microsoft Teams</i> .                                                                                                    |
| Vaše storitve                                                                                                    |
| Microsoft Office 365<br>Exotoa vstopa točka za vstop v vse<br>Preneste in namestite pripomočke Office                                                                                                    |
| Microsoft OneDrive<br>Digitalna stramba za vaše dokumente, ki                                                                                                    |
| jih lahko preprost delite. drugih informacjah.<br>Microsoft SharePoint<br>Solata mesta skulon, ker naldete skulon                                                                                                    |
| dokumente in druge informacije. povabite udeležence.           Microsoft Sway           Ustvarite vitualno privlačna glasila,<br>predstavitve in dokumente.                                                                                                    |
| 10. Ponovno izberite <i>Da, nadaljuj</i> .                                                                                                    |
| Pravkar se nameravate prijaviti v storitev Oblak 365. Mod postopion prijave bo IdP<br>tri pravkar se nameravate prijaviti v storitev Oblak 365. Mod postopion prijave bo IdP<br>strigate?<br>• Zapomir il privolitev.                                                                                                    |
| 11. Ob spodnjem pojavnem oknu izberite katero koli od možnosti                                                                                                    |
| Morda bo od vas ponovno zahtevalo vpis uporabniškega imena in gesla. Postopek                                                                                                    |
| ponovite.                                                                                                    |
| Microsoft                                                                                                    |
| markojubejehniko-smrekar.si<br>Ali želite ostati vpisani?                                                                                                    |
| I a postopek kuvedite, da zmanjske stevilo pozivov k<br>vjisu.<br>Tega ne kaži već                                                                                                    |
| Ne Da                                                                                                    |
| 12. Izberite katero koli od možnosti. Predlagamo spodnjo (glejte puščico).                                                                                                    |
|                                                                                                    |

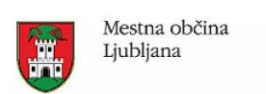

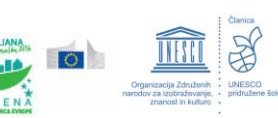

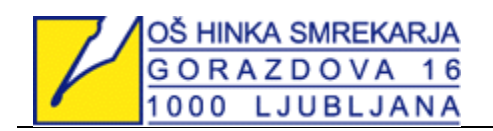

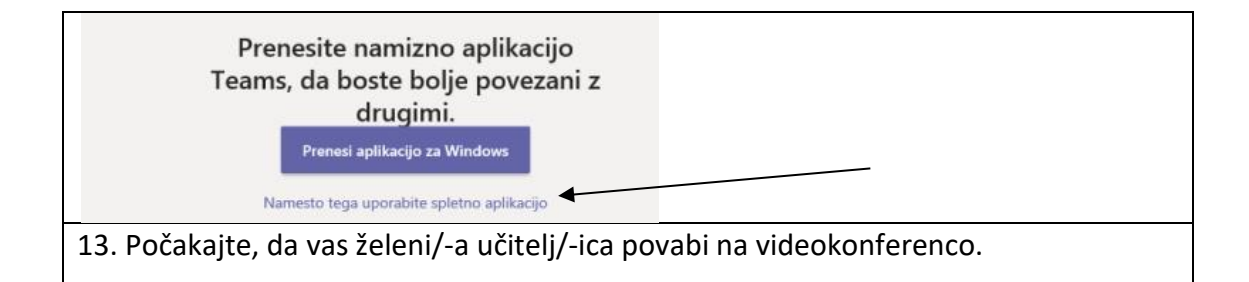

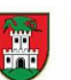

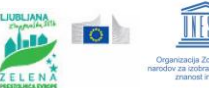

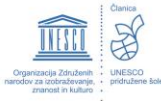